## GUIA PARA LA GENERACION DE LA INVERSION EJECUTADA Y PROYECTADA POR INSUMOS EN MULTIFOX

| )   |      |           | Usuar | io : JUANF   | ER        |     |                                         | - | đ | × |
|-----|------|-----------|-------|--------------|-----------|-----|-----------------------------------------|---|---|---|
| lad | NIIF | Gerencial | SGG   | Utilidades   | Auditoría | Sal | r                                       |   |   |   |
|     |      |           | Fa    | ctibilidad   |           | ×   |                                         |   |   |   |
|     |      |           | Pr    | oyección de  | Inversión | •   | Generar Inversión por Insumos           | 1 |   |   |
|     |      |           | Flu   | ujo de Caja  |           |     | Proyeccion de la Inversión generada     |   |   |   |
|     |      |           | Us    | os y Fuentes | i -       |     | Modificación de la Inversión Proyectada |   |   |   |

1- SE INGRESA A ESTA OPCION CON EL FIN DE GENERAR LA INVERSION DETALLADA PARA CADA PRESUPUESTO.

| tos Generales - Presup, y ctrol - Ctas y pagar - Factu | racion Tesoreria Inmobiliaria Arriendos Nomina Co | optabilidad NIIE Gerencial SGG Utilid | lades Auditoría Salir                                  |
|--------------------------------------------------------|---------------------------------------------------|---------------------------------------|--------------------------------------------------------|
|                                                        |                                                   |                                       |                                                        |
|                                                        |                                                   |                                       |                                                        |
|                                                        | Generación de la l                                | Inversión por Insu                    | imos                                                   |
|                                                        | GENERAR INVERSION DE LOS                          | PRESUPUESTOS SELECCIONADOS            |                                                        |
|                                                        |                                                   |                                       |                                                        |
|                                                        |                                                   |                                       |                                                        |
| Cod                                                    | Nombre del Proyecto                               | ^                                     |                                                        |
| C01 FLORIDA DE LA SABANA ETAPA 1                       |                                                   |                                       | Parámetros para generar la INVERSION                   |
| C02 FLORIDA DE LA SABANA ETAPA 2 A 5A                  |                                                   |                                       |                                                        |
| C03 FLORIDA DE LA SABANA ETAPA 5B                      |                                                   |                                       |                                                        |
| COL CARRETEABLE COLSUBSIDIO                            |                                                   |                                       |                                                        |
| OFI OFICINA URDECO                                     |                                                   |                                       |                                                        |
| PAR CESIONES TIPO A                                    |                                                   | ~                                     | Fecha de Corte de la Inversión : 13/09/2016 Calendario |
| <                                                      |                                                   | >                                     |                                                        |
| Sele                                                   | ccionar los Presupuestos a GENERAR                | Marcar todos Des-marcar todos         |                                                        |
| Codigo                                                 | Nombre del Presupuesto                            | Seleccion Fecha de corte 🔺            |                                                        |
| C01C01 DIRECTOS 255 CASAS - (ETAPA1)                   |                                                   | 13/09/2016                            |                                                        |
| C01I01 INDIRECTOS 255 CASAS - (ETAPA 1)                |                                                   | 13/09/2016                            |                                                        |
|                                                        |                                                   |                                       |                                                        |
|                                                        |                                                   |                                       |                                                        |
| -                                                      |                                                   |                                       | GENERA LA INVERSION DE LOS PRESUPUESTOS SELECCIONADOS  |
|                                                        |                                                   |                                       |                                                        |
| _                                                      |                                                   |                                       |                                                        |
|                                                        |                                                   |                                       |                                                        |
|                                                        |                                                   |                                       |                                                        |
|                                                        |                                                   |                                       |                                                        |
|                                                        |                                                   |                                       |                                                        |
| <                                                      |                                                   |                                       |                                                        |
|                                                        |                                                   |                                       |                                                        |
|                                                        |                                                   |                                       |                                                        |

2- SE SELECCIONA EL PROYECTO EN EL QUE SE DESEA TRABAJAR.

| <u>)</u> atos Generales | Presup. y ctrol  | <u>C</u> tas x pagar | <u>Facturacion</u> | <u>T</u> esoreria | <u>I</u> nmobiliaria | <u>A</u> rriendos | <u>N</u> omina <u>(</u> | ontabilidad <u>N</u> II | <u>G</u> erencial <u>S</u> GG | <u>U</u> til | idades <u>A</u> uditoría <u>S</u> alir                 |
|-------------------------|------------------|----------------------|--------------------|-------------------|----------------------|-------------------|-------------------------|-------------------------|-------------------------------|--------------|--------------------------------------------------------|
|                         | × 📭 🕂 –          | 🚧 14 🖪               | ► H C              | <b>₽</b> +        |                      |                   |                         |                         |                               |              |                                                        |
|                         |                  |                      |                    | G                 | enera                | ición             | de la                   | Inversi                 | ón por l                      | ns           | umos                                                   |
|                         |                  |                      |                    |                   | G                    | ENERAR INVE       | RSION DE LOS            | S PRESUPUESTOS          | SELECCIONADOS                 |              |                                                        |
|                         |                  |                      |                    |                   |                      |                   |                         |                         |                               |              |                                                        |
|                         |                  |                      |                    |                   |                      |                   |                         |                         |                               |              |                                                        |
| Cod                     |                  |                      |                    | Nom               | nbre del Proye       | ecto              |                         |                         |                               | ^            |                                                        |
| PAR CESIC               | ONES TIPO A      |                      |                    |                   |                      |                   |                         |                         |                               |              | Parametros para generar la INVERSION                   |
| POR FLOR                | RIDA DE LA SABAN | IA - PORVENIR        |                    |                   |                      |                   |                         |                         |                               |              |                                                        |
|                         | ANISMO DIAGONAL  | 778                  | AnA                |                   |                      |                   |                         |                         |                               |              |                                                        |
|                         | ANISHIO DIRGONA  |                      |                    |                   |                      |                   |                         |                         |                               |              |                                                        |
|                         |                  |                      |                    |                   |                      |                   |                         |                         |                               |              | Fecha de Corte de la Inversión : 30/06/2016 Calendario |
| <                       |                  |                      |                    |                   |                      |                   |                         |                         | >                             |              |                                                        |
|                         |                  |                      | Solossion          | ar los Pros       | unuestes a           | CENEDAD           |                         |                         |                               |              |                                                        |
|                         |                  |                      | Selecciona         | al los Fies       | upuestos a           | GLNENAR           |                         | Marca                   | todos Des-marcar t            | odos         |                                                        |
| PAR001                  | CESION TIPO A    | FTΔΡΔ Ι              | NO                 | mbre del Pr       | esupuesto            |                   |                         | seleo                   | 30/06/2016                    | ^            |                                                        |
|                         |                  |                      |                    |                   |                      |                   |                         |                         | 00/00/2010                    |              |                                                        |
|                         |                  |                      |                    |                   |                      |                   |                         |                         |                               |              |                                                        |
|                         |                  |                      |                    |                   |                      |                   |                         |                         |                               |              |                                                        |
|                         |                  |                      |                    |                   |                      |                   |                         |                         |                               |              | GENERA LA INVERSION DE LOS PRESUPUESTOS SELECCIONADOS  |
|                         |                  |                      |                    |                   |                      |                   |                         |                         |                               |              |                                                        |
|                         |                  |                      |                    |                   |                      |                   |                         |                         |                               |              |                                                        |
| _                       |                  |                      |                    |                   |                      |                   |                         |                         |                               |              |                                                        |
|                         |                  |                      |                    |                   |                      |                   |                         |                         |                               |              |                                                        |
|                         |                  |                      |                    |                   |                      |                   |                         |                         |                               |              |                                                        |
|                         |                  |                      |                    |                   |                      |                   |                         |                         |                               |              |                                                        |
| <                       |                  |                      |                    |                   |                      |                   |                         |                         | >                             | ~            |                                                        |
|                         |                  |                      |                    |                   |                      |                   |                         |                         |                               |              |                                                        |
|                         |                  |                      |                    |                   |                      |                   |                         |                         |                               |              |                                                        |

3- SE MARCA EL O LOS PRESUPUESTOS QUE SE REQUIERAN TRABAJAR Y SE SELECCIONA LA FECHA DE CORTE PARA LA INFORMACION DE INVERSION.

| Datos Generales – Pr | resun victrol. Ctas vinagari Facturación, Tesoreria, Inmobiliaria, Arriendos, Nomina, Contabilid | ad NIIE   | Gerencial SGG                  | Utilidades Au                 | -<br>ditoría Salir                                             |
|----------------------|--------------------------------------------------------------------------------------------------|-----------|--------------------------------|-------------------------------|----------------------------------------------------------------|
|                      |                                                                                                  |           | <u>o</u> crementar <u>5</u> 00 | <u>o</u> tilidades <u>A</u> d |                                                                |
|                      |                                                                                                  |           |                                |                               |                                                                |
|                      | Generación de la Inve                                                                            | ersió     | n por li                       | nsumos                        | 6                                                              |
|                      | GENERAR INVERSION DE LOS PRESUPI                                                                 | JESTOS SE | LECCIONADOS                    |                               | Actualizando información en línea por favor, espere unos segun |
|                      |                                                                                                  |           |                                |                               |                                                                |
|                      |                                                                                                  |           |                                |                               |                                                                |
| Cod                  | Nombre del Provecto                                                                              |           |                                |                               |                                                                |
| PAR CESIONES         | S TIPO A                                                                                         |           |                                | Ē                             | Parámetros para generar la INVERSION                           |
| POR FLORIDA          | DE LA SABANA - PORVENIR                                                                          |           |                                |                               |                                                                |
| U01 URBANISM         | IO CIUD. FLORIDA DE LA SABANA                                                                    |           |                                |                               |                                                                |
| URB URBANISM         | NO DIAGONAL 77B                                                                                  |           |                                |                               |                                                                |
|                      |                                                                                                  |           |                                |                               |                                                                |
|                      |                                                                                                  |           |                                | ✓                             | echa de Corte de la Inversión : 30/06/2016 Calendario          |
| <                    |                                                                                                  |           | >                              |                               |                                                                |
|                      | Seleccionar los Presupuestos a GENERAR                                                           | Marcar to | dos Des-marcar to              | odos                          |                                                                |
| Codigo               | Nombre del Presupuesto                                                                           | Seleccion | Fecha de corte                 | ^                             |                                                                |
| PAR001 CE            | ESION TIPO A ETAPA I                                                                             | <         | 30/06/2016                     |                               |                                                                |
|                      |                                                                                                  |           |                                |                               |                                                                |
| _                    |                                                                                                  |           |                                |                               |                                                                |
| _                    |                                                                                                  |           |                                | CENTER                        |                                                                |
| _                    |                                                                                                  |           |                                | GENER                         | A LA INVERSION DE LOS PRESUPUESTOS SELECCIONADOS               |
|                      |                                                                                                  |           |                                |                               |                                                                |
| -                    |                                                                                                  |           |                                |                               |                                                                |
|                      |                                                                                                  |           |                                |                               |                                                                |
|                      |                                                                                                  |           |                                |                               |                                                                |
|                      |                                                                                                  |           |                                |                               |                                                                |
|                      |                                                                                                  |           |                                | ×                             |                                                                |
| <                    |                                                                                                  |           | >                              |                               |                                                                |
|                      |                                                                                                  |           |                                |                               |                                                                |
|                      |                                                                                                  |           |                                |                               |                                                                |

4- SE DA CLICK EN EL BOTON "GENERAR LA INVERSION DE LOS PRESUPUESTOS SELECCIONADOS"

| G                                                                                                    | NERAR INVERSION DE LOS PRESUPUESTOS SELECCIONADOS                                                 |       |                                             | Procesando Flujo de Invers |
|----------------------------------------------------------------------------------------------------|---------------------------------------------------------------------------------------------------|-------|---------------------------------------------|----------------------------|
| od Nombre del Proye R (CESIONES TPO A R FLORDA DE LA SABANA - PORVENR 1 URBANISMO CIUD, FLORDA DE LA SABANA 15 URBANISMO DIAGONAL 778 |                                                                                                   | F     | Parámetros para generar la INVE             | RSION                      |
| Seleccionar los Presupuestos a<br>Codigo Nombre del Presupuesto                                                                       | ATENCION<br>Se generaron satisfactoriamente las Inversiones de los presupuestos<br>seleccionados. | F     | Fecha de Corte de la Inversión : 30/06/2016 | Calendario                 |
| R001 CESION TIPO A ETAPA I                                                                                                    | Aceptar                                                                                           | GENER | IA LA INVERSION DE LOS PRESUPUESTOS S       | ELECCIONADOS               |
|                                                                                                    |                                                                                                   |       |                                             |                            |

5- AL FINALIZAR EL PROCESO SE MOSTRARA UN MENSAJE QUE INFORMA LA GENERACION SATISFACTORIA DE ÉL O LOS INFORMES.

|      | l         | Usuar | io : JUANF    | ER        |     |                                         | - |
|------|-----------|-------|---------------|-----------|-----|-----------------------------------------|---|
| NIIF | Gerencial | SGG   | Utilidades    | Auditoría | Sal | ir                                      |   |
|      |           | Fa    | ctibilidad    |           | •   |                                         |   |
|      |           | Pr    | oyección de   | Inversión |     | Generar Inversión por Insumos           |   |
|      |           | Fl    | ujo de Caja   |           |     | Proyeccion de la Inversión generada     |   |
|      |           | Us    | sos y Fuentes |           |     | Modificación de la Inversión Proyectada |   |

6- INGRESAR A ESTA RUTA PARA OBTENER LA PROYECCION DESEADA DE LA INVERSION YA GENERADA.

| igar | <u>Facturacion</u> | <u>T</u> esoreria | <u>I</u> nmobiliaria | <u>A</u> rriendos | <u>N</u> omina | <u>C</u> ontabilidad | <u>N</u> IIF | <u>G</u> erencial | <u>S</u> GG | <u>U</u> tilidades | <u>A</u> uditoría | <u>S</u> alir |
|------|--------------------|-------------------|----------------------|-------------------|----------------|----------------------|--------------|-------------------|-------------|--------------------|-------------------|---------------|
| •    |                    | Ш.                |                      |                   |                |                      |              |                   |             |                    |                   |               |
|      |                    |                   |                      |                   |                |                      |              |                   |             |                    |                   |               |
|      |                    |                   |                      |                   |                | _                    |              |                   |             |                    |                   |               |

# Parámetros de Selección

| PAR                                    | CESIONES TIPO A                                                                                                    | Continuar SALIR |
|----------------------------------------|----------------------------------------------------------------------------------------------------|-----------------|
| 999<br>C01<br>C02<br>C03<br>COL<br>OFI | URDECO S.A. (CONSOLIDADO)<br>FLORIDA DE LA SABANA ETAPA 1<br>FLORIDA DE LA SABANA ETAPA 2 A 5A<br>FLORIDA DE LA SABANA ETAPA 5B<br>CARRETEABLE COLSUBSIDIO<br>OFICINA URDECO | ^               |
| PAR<br>POR<br>U01<br>URB               | OESIONES TIPO A<br>FLORIDA DE LA SABANA - PORVENIR<br>URBANISMO CIUD. FLORIDA DE LA SABANA<br>URBANISMO DIAGONAL 77B                                                         |                 |

#### 7- SE SELECCIONA EL PROYECTO A TRABAJAR.

Sucursal a trabajar

|     |       |      |         |         |             |                     |               | Pro   | vecciór           | de le            | Invoreić                | in nor l            | neumoe               |                |                 |           |          |
|-----|-------|------|---------|---------|-------------|---------------------|---------------|-------|-------------------|------------------|-------------------------|---------------------|----------------------|----------------|-----------------|-----------|----------|
|     |       |      |         |         |             |                     |               | FIU   | yeccioi           |                  | Inversio                | in por n            | Isumos               |                |                 |           |          |
|     |       |      |         |         |             |                     |               |       |                   |                  |                         |                     |                      |                |                 |           |          |
| V   | ers   | io   | nes     | ge      | nerad       | as                  |               |       |                   |                  |                         |                     |                      |                |                 |           |          |
| ID  | Pres  | supu | 85      | -       |             | Nombre del Presupue | sto           |       | Fecha generad     | ión Fecha de Cor | te # periodos Per.inici | al Usuario Proy.ger | erada Inv.Anterior 🔥 | GENERA PROVEC  |                 | ONES SEL  | FCCION   |
| 5   | 2 PAP | R001 | CESI    | ON TIP  | ) A ETAPA I |                     |               |       | 07/09/2016 04:01: | 25 PM 30/08/2018 | 1 200501                | JUANFER 🗸           | 0                    | OCHERA TROTEC  | CION DE INVERSI | MES SEL   | .ccioiir |
| 7   | 9 PAF | R001 | CESI    | ON TIPO | ) A ETAPA I |                     |               |       | 13/09/2016 02:59: | 02 PM 30/06/2016 | 5 200501                | JUANFER 🗸           | 52                   |                |                 |           |          |
|     |       |      |         |         |             |                     |               |       |                   |                  |                         |                     |                      |                |                 |           |          |
|     |       |      |         |         |             |                     |               |       |                   |                  |                         |                     | ×                    |                |                 |           |          |
|     |       |      |         |         |             |                     |               |       |                   |                  |                         |                     | >                    |                |                 |           |          |
| ve  | ers   | ió   | n d     | e lo    | s Insu      | imos                |               |       |                   |                  |                         |                     |                      |                | Fluio de d      | caia      |          |
| ino | Cani  | Item | Unitari |         |             | Descripción del Ins | umo           | F.    | Total Invertido   | Por Invertir     | Aiusta a la inversión   | Presun provectado   | Anortes nómina       | # neri Periodo | Valor Inversión | Fiecutado | Proventa |
| 10  | 001   | 01   | A0006   | 00400   | ADECUAC     | ION TERRAZAS        |               | - ^ - | 3.238.704         | -0               | 0                       | r resup. projectado |                      | 1 200609       | 1.341.829.2     |           |          |
|     | 001   | 01   | A0006   | 01057   | PERFILAD    | A Y COMPACTACIO     | N SUBRASANTE  |       | 3,651,599         | 19,154,318       | 0                       | 19,154,31           | 0                    | 2 200610       | 1,589,792.5     | s V       |          |
|     | 001   | 01   | A0006   | 05125   | EXCAVACI    | ION MECANICA SIN    | RETIRO        |       | 4,910,857         | 7                | 0                       |                     | 0                    | 3 200703       | 99,930.12       | 2 🗸       |          |
|     | 001   | 01   | A0006   | 05183   | MOVIMIEN    | ITO INTERNO DE MA   | TERIAL        | -     | 4,099,734         | 64               | 0                       | 64                  | 0                    | 4 200704       | -14,217.7       | · •       |          |
|     | 001   | 01   | A0006   | 50001   | EXCAVACI    | ION MECANICA CON    | RETIRO INTER  | INC   | 16,158,246        | 30,348,545       | 0                       | 30,348,54           | 5 O                  | 5 200705       | 221,389.8       | · •       |          |
|     | 001   | 01   | A0006   | 70147   | A.T.C BAN   | ICA EN CONCRETO     | M-40          |       | 0                 | 0                | 0                       |                     | 0                    |                |                 |           |          |
|     | 001   | 003  | C0101   | 00017   | ALAMBRE     | PÚAS 500ML CAL. 14  |               |       | 0                 | 184,440          | 0                       | 184,440             | 0                    |                |                 |           |          |
|     | 001   | 003  | C0101   | 00285   | TELA POLI   | IPROPILENO BLANC    | A             |       | 0                 | 198,000          | 0                       | 198,000             | 0 0                  |                |                 |           |          |
|     | 001   | 003  | C0101   | 00312   | VARA COF    | RREDOR 3M           |               |       | 133,000           | 0                | 0                       | (                   | 0                    |                |                 |           |          |
|     | 001   | 003  | C0101   | 05052   | HACER CE    | ERRAMIENTO PUAS     | Y TELA        |       | 811,677           | -823,389         | 0                       | -523,355            | 0                    | _              |                 |           |          |
|     | 001   | 003  | C0101   | 08172   | PANEL DE    | GUADUA 2X1 C/MAI    | RC0           |       | 1,854,720         | 0                | 0                       |                     | 0                    | -              |                 |           |          |
|     | 001   | 02   | C5003   | 70015   | A T C REP   | ANTEO X CONTRO      | L TOPOGRAFIC  |       | 7 909 907         | 925 727          | 0                       | 995.79              | 0                    |                |                 |           |          |
|     | 002   | 01   | E0201   | 05025   | EXCAVACI    | IÓN CARGUE Y RET    | IRO           |       | 2 802 725         | 178.460          | 0                       | 178.46              | 0                    |                |                 |           |          |
|     | 002   | 01   | E0201   | 50003   | EXCAVACI    | ION MANUAL SIN RE   | TIRO DE MATER | RIA   | 13,238,884        | -440.922         | 0                       | -440.92             | 0                    |                |                 |           |          |
|     | 003   | 01   | E5007   | 00391   | BASE GRA    | ANULAR T-INVIAS CO  | MPACTADA      |       | 3,175,200         | -0               | 0                       | -                   | 0 0                  |                |                 |           |          |
|     | 003   | 01   | E5007   | 00392   | SUB-BASE    | GRANULAR TIPO IN    | IVIAS COMPAC  | TAL   | 20,638,799        | 0                | 0                       | (                   | 0 0                  |                |                 |           |          |
|     | 003   | 01   | E5007   | 50091   | INSTALAC    | ION GEOTEXTIL 2400  |               |       | 2,951,754         | 42               | 0                       | 4                   | 2 0                  |                |                 |           |          |
|     | 003   | 01   | E5007   | 50127   | SUM Y CO    | MP SUB-BASE GRAM    | NULAR IDU SBO | 38    | 78,768,470        | 52,305,615       | 0                       | 52,305,615          | 5 0                  |                |                 |           |          |
|     | 003   | 01   | E5007   | 50130   | SUM Y CO    | MP BASE GRANULA     | R IDU BGC E=1 | 0 C   | 1,857,687         | 50,093,879       | 0                       | 50,093,875          | 0                    |                |                 |           |          |
|     | 003   | 01   | E5007   | 70125   | A.T.C. SUI  | M E INST DE GEOTE   | TIL TEJIDO 24 | 00    | 14,065,536        | 8,921,320        | 0                       | 8,921,320           | 0 0                  |                |                 |           |          |
|     | 003   | 01   | E5007   | 70128   | A.T.C. SUI  | M E INST GEOTEXTIL  | NT-1400       |       | 8,147,294         | 440,732          | 0                       | 440,73              | 2 0                  |                |                 |           |          |
|     | 003   | 01   | E5007   | 90073   | GEOTEXTI    | L                   |               |       | 5,639,599         | 1,679,543        | 0                       | 1,679,54            | 0                    |                |                 |           |          |
|     | 1112  | 02   | V0408   | /0148   | A.I.C. VIG  | AS DE CIMENTACIO    | N MURO MET P  | AR    | 12,812,405        | -597,685         | 0                       | -597,68             | 0                    |                |                 |           |          |

8- EN LA COLUMNA DE "**AJUSTE A LA INVERSION"** DE LA VENTANA INFERIOR, SE DEFINEN LOS MAYORES O MENORES VALORES ESTIMADOS POR CADA INSUMO PARA LA PROYECCION TOTAL DEL PRESUPUESTO, TENIENDO EN CUENTA SIEMPRE EL VALOR POR INVERTIR. Datos Generales Presup. y ctrol Ctas x pagar Facturación Tesoreria Inmobiliaria Arriendos Nomina Contabilidad NIIF Gerencial SG Utilidades Auditoría Salir

| _    |         |       |              |     |         |
|------|---------|-------|--------------|-----|---------|
| Prov | vección | de la | Inversión    | por | Insumos |
|      | Veccion | ue la | 111100131011 |     | maunos  |

| D Presupues              | Nombre del Presupuesto                     |      | Fech     | a gene | eración  | Feo     | ha de Co | orte # peri | odos Per.ini  | ial Usuario  | Proy.gen | erada  | Inv.Anterior , | A GEN |              | VECCI |                 | NES SEL   | ECCIONAD   |
|--------------------------|--------------------------------------------|------|----------|--------|----------|---------|----------|-------------|---------------|--------------|----------|--------|----------------|-------|--------------|-------|-----------------|-----------|------------|
| 52 PAR001 CESION TIP     | PO A ETAPA I                               | 0    | 7/09/20  | 16 04: | 01:25 F  | PM 30/0 | 06/2016  |             | 1 200501      | JUANFER      | × 🗸      |        | 0              | GEI   |              | TECCI | on be inversio  | NES SEE   | LCCIONADA  |
|                          |                                            |      |          |        |          |         |          |             | 5 200501      |              | 2        |        | 52             |       |              |       |                 |           |            |
|                          |                                            |      |          |        |          |         |          |             |               |              |          |        |                |       |              |       |                 |           |            |
|                          |                                            |      |          |        |          |         |          |             |               |              |          |        |                | ×     |              |       |                 |           |            |
|                          |                                            |      |          |        |          |         |          |             |               |              |          |        | >              |       |              |       |                 |           |            |
| versión de la            | e Insumos                                  |      |          |        |          |         |          |             |               |              |          |        |                |       |              | E     | a ab aiul       | aia       |            |
|                          | 3 maunos                                   | -    | <u> </u> |        |          |         |          | _           |               |              |          | _      |                |       |              |       |                 | aja       |            |
| capi item Unitario Insui | mo Descripcion del Insumo FA               | Tipo | Capi     | Item L | Initario | Insumo  |          | De          | SCRIPCION del | insumo       |          | Presup | anicial Vr.cc  | ^ _   | # peri Perio | 000   | valor inversion | Ejecutado | Proyectado |
| 001 01 A0006 0140        |                                            | -6-  | 001      | 01 A   | 0000     | 01057   | PEDECI   | LADA X C    | OMPACTAC      |              | ANTE     | 3,     | 236,704,704    | - H   | 2 2000       | 10    | 1,341,829.29    | <b>v</b>  |            |
| 001 01 A0006 0512        | 5 EXCAVACION MECANICA SIN RETIRO           | -6-  | 001      | 01 4   | 0006     | 05125   | EXCAN    |             | ECANICA SI    | N RETIRO     |          |        | 0 857          |       | 3 2000       | 13    | 99 930 12       | <b>v</b>  |            |
| 001 01 A0006 0518        | 3 MOVIMIENTO INTERNO DE MATERIAL           |      | 001      | 01 4   | 0006     | 05183   | MOVIN    | IENTO IN    | TERNO DE      | MATERIAL     |          |        | 0 734          |       | 4 20070      | 04    | -14 217 75      | 7         |            |
| 001 01 A0006 5000        | 1 EXCAVACION MECANICA CON RETIRO INTERNO   |      | 001      | 01 4   | 0006     | 50001   | EXCAN    | ACION M     | ECANICA C     | ON RETIRO IN | NTERNO   |        | 0 347          | -     | 5 20070      | 05    | 221.369.83      | 7         |            |
| 001 01 A0006 7014        | 7 A T C BANCA EN CONCRETO M-40             | 0    | 001      | 01 A   | 0006     | 70147   | ATC      | BANCA FI    | CONCRET       | O M-40       |          |        | 0 0            | -     |              |       | 221,000.00      |           |            |
| 001 003 C0101 0001       | 7 ALAMBRE PÚAS 500ML CAL. 14               |      | 001      | 003 C  | 0101     | 00017   | ALAME    | RE PÚAS     | 500ML CAL     | 14           |          |        | 184,440 0      |       |              |       |                 |           |            |
| 001 003 C0101 0028       | 5 TELA POLIPROPILENO BLANCA                | D    | 001      | 003 C  | 0101     | 00285   | TELA P   | OLIPROF     | ILENO BLAI    | ICA          |          |        | 198.000 0      |       |              |       |                 |           |            |
| 001 003 C0101 0031       | 2 VARA CORREDOR 3M                         | D    | 001      | 003 C  | 0101     | 00312   | VARA     | CORRED      | DR 3M         |              |          |        | 133,000,000    |       |              |       |                 |           |            |
| 001 003 C0101 0505       | 2 HACER CERRAMIENTO PÚAS Y TELA            | D    | 001      | 003 C  | 0101     | 05052   | HACE     | R CERRA     | VIENTO PÚA    | S Y TELA     |          |        | 180,000 ,677   |       |              |       |                 |           |            |
| 001 003 C0101 0817       | 2 PANEL DE GUADUA 2X1 C/MARCO              | D    | 001      | 003 C  | 0101     | 08172   | PANEL    | DE GUA      | DUA 2X1 C/I   | IARCO        |          |        | 0,720          |       |              |       |                 |           |            |
| 001 02 C5003 5008        | 5 COMISION TOPOGRAFICA URDECO              | D    | 001      | 02 C   | 5003     | 50085   | COMIS    | ION TOP     | OGRAFICA I    | IRDECO       |          | 3,     | 024,000,000    |       |              |       |                 |           |            |
| 001 02 C5003 7001        | 5 A.T.C REPLANTEO Y CONTROL TOPOGRAFICO    | D    | 001      | 02 C   | 5003     | 70015   | A.T.C    | REPLANT     | EO Y CONTI    | ROL TOPOGR/  | AFICO    |        | 0,356          |       |              |       |                 |           |            |
| 002 01 E0201 0502        | 5 EXCAVACIÓN CARGUE Y RETIRO               | D    | 002      | 01 E   | 0201     | 05025   | EXCAV    | ACIÓN C     | ARGUE Y R     | ETIRO        |          | 2,     | 981,186 ,725   |       |              |       |                 |           |            |
| 002 01 E0201 5000        | 3 EXCAVACION MANUAL SIN RETIRO DE MATERIA  | D    | 002      | 01 E   | 0201     | 50003   | EXCAV    | ACION M     | ANUAL SIN     | RETIRO DE M  | IATERIA  |        | 0,961          |       |              |       |                 |           |            |
| 003 01 E5007 0039        | 1 BASE GRANULAR T-INVIAS COMPACTADA        | D    | 003      | 01 E   | 5007     | 00391   | BASE     | GRANULA     | R T-INVIAS    | COMPACTAD/   | A        | 3,     | 175,200 ,200   |       |              |       |                 |           |            |
| 003 01 E5007 0039        | 2 SUB-BASE GRANULAR TIPO INVIAS COMPACTAE  | D    | 003      | 01 E   | 5007     | 00392   | SUB-B    | ASE GRA     | NULAR TIPO    | INVIAS COM   | IPACTAL  | 20,    | 638,800,800    |       |              |       |                 |           |            |
| 003 01 E5007 5009        | 1 INSTALACION GEOTEXTIL 2400               | D    | 003      | 01 E   | 5007     | 50091   | INSTA    | LACION G    | EOTEXTIL 2    | 100          |          | - 1,   | 854,217,754    |       |              |       |                 |           |            |
| 003 01 E5007 5012        | 7 SUM Y COMP SUB-BASE GRANULAR IDU SBGB    | D    | 003      | 01 E   | 5007     | 50127   | SUM Y    | COMP S      | UB-BASE GF    | ANULAR IDU   | J SBGB   |        | 0,038          |       |              |       |                 |           |            |
| 003 01 E5007 5013        | 0 SUM Y COMP BASE GRANULAR IDU BGC E=10 C  | D    | 003      | 01 E   | 5007     | 50130   | SUM Y    | COMP B      | ASE GRANU     | LAR IDU BGC  | C E=10 C |        | 0,827          |       |              |       |                 |           |            |
| 003 01 E5007 7012        | A.T.C. SUM E INST DE GEOTEXTIL TEJIDO 2400 | D    | 003      | 01 E   | 5007     | 70125   | A.T.C.   | SUM E IN    | ST DE GEO     | TEXTIL TEJID | IO 2400  |        | 0,785          |       |              |       |                 |           |            |
| 003 01 E5007 7012        | A.T.C. SUM E INST GEOTEXTIL NT-1400        | D    | 003      | 01 E   | 5007     | 70126   | A.T.C.   | SUM E IN    | ST GEOTEX     | TIL NT-1400  |          |        | 0,344          |       |              |       |                 |           |            |
| 003 01 E5007 9007        | 3 GEOTEXTIL                                | P    | 003      | 01 E   | 5007     | 90073   | GEOTE    | EXTIL       |               |              |          | 6,     | 683,319,599    |       |              |       |                 |           |            |
| 003 02 V0408 7014        | 8 A.T.C. VIGAS DE CIMENTACION MURO MET PAR | D    | 003      | 02 V   | 0408     | 70146   | A.T.C.   | VIGAS D     | E CIMENTAC    | ION MURO M   | IET PAR  |        | 0 ,720         |       |              |       |                 |           |            |
| 004 02 A1801 0002        | 3 ARENA V                                  | D    | 004      | 02 A   | 1801     | 00023   | AREN     | Α           |               |              |          |        | 816,644 .600   | ×     |              |       |                 |           |            |

9- EN LA COLUMNA DE # DE PERIODOS SE INDICA POR CADA PRESUPUESTO QUE SE DESEE EL NUMERO DE PERIODOS ADICIONALES A PROYECTAR A PARTIR DE LA FECHA DE CORTE DADA Y SE DA CLICK EN EL BOTON "GENERAR PROYECCION DE INVERSIONES SELECCIONADAS". LOS VALORES DE ESTOS NUEVOS PERIODOS PROYECTADOS PODRAN SER MODIFICADOS. SI NO SE DESEA PROYECTAR SE DEJA EL VALOR EN CERO Y SE GENERARÁ EL ARCHIVO SIN NINGÚN PERIODO ADICIONAL.

|       |        |             |             |                                | Proy             | eco      | :ión        | de         | la lı       | nversid             | ón po         | r Ins         | umos            |                 |                  |               |        |
|-------|--------|-------------|-------------|--------------------------------|------------------|----------|-------------|------------|-------------|---------------------|---------------|---------------|-----------------|-----------------|------------------|---------------|--------|
|       |        |             |             |                                |                  |          |             |            |             |                     |               |               |                 |                 |                  |               |        |
| ver   | sion   | es ge       | nerada      | as                             |                  |          |             |            |             |                     |               |               |                 |                 |                  |               |        |
| ID Pr | supues |             | N           | lombre del Presupuesto         |                  | Fech     | a generació | in Fech    | na de Corte | # periodos Per.inic | al Usuario I  | Proy.generada | Inv.Anterior 🔥  | GENERA PROYEC   | CION DE INVERSIO | NES SELECC    | IONA   |
| 52 PA | R001   | CESION TIP  | D A ETAPA I |                                |                  | 07/09/20 | 16-04:01:25 | 5 PM 30/0  | 6/2016      | 1 200501            | JUANFER       | <b>v</b>      | 0               | OCHERA PROTEC   | CION DE INVERSIO | ALS SELECC    | TONAL  |
|       |        |             |             |                                |                  |          |             |            |             |                     |               | <             | 52              |                 |                  |               |        |
|       |        |             |             |                                |                  |          |             |            |             |                     |               |               |                 |                 |                  |               |        |
|       |        |             |             |                                |                  |          |             |            |             |                     |               |               | ~               |                 |                  |               |        |
|       |        |             |             |                                |                  |          |             |            |             |                     |               |               | >               |                 |                  |               |        |
| /er   | sión   | de lo       | s Insu      | mos                            |                  |          |             |            |             |                     |               |               |                 |                 | Fluio de c       | aia           |        |
|       |        |             |             | Deseriesife del lesures        | ( T              | an Cani  | Item United |            |             | Description del 1   |               | Deep          | a lateral. Mana | la anti Pasiada | Malas lauraniás  | Circulada Der |        |
| o Cap | 01 A   | occe lookor |             | Descripcion del Insumo         | -^- <del>-</del> |          | Item Unitar | ID Insumo  | ADDOLLAD    | Descripcion del I   | nsumo         | Presu         | p.inicial Vr.oc | # peri Periodo  | valor Inversion  | Ejecutado Pro | yectad |
| 001   | 01 4   | 0008 01057  |             | V COMPACTACION SUPPASANTE      |                  |          |             |            |             | ATENICIC            | N             |               | ×               | 2 200610        | 1,341,023.23     |               | Η-     |
| 001   | 01 4   | 0008 05125  | EXCAVACIO   | IN MECANICA SIN RETIRO         |                  |          |             |            |             | ATENCIÓ             | 1.            |               |                 | 3 200703        | 99 930 12        |               | H      |
| 001   | 01 A   | 0008 05183  | MOVIMIENT   | O INTERNO DE MATERIAL          |                  |          |             |            |             |                     |               |               |                 | 4 200704        | -14.217.75       |               | H      |
| 001   | 01 A   | 0006 50001  | EXCAVACIO   | IN MECANICA CON RETIRO INTERI  |                  |          |             |            |             | nto las lavoreiros  |               |               | - habian        | 5 200705        | 221,369.83       |               | H      |
| 001   | 01 A   | 0006 70147  | A.T.C BANC  | A EN CONCRETO M-40             |                  | oe p     | royectart   | an satisia | scioname    | nte las inversior   | les selección | auas que n    | u nabian        |                 |                  |               |        |
| 001   | 003 C  | 0101 00017  | ALAMBRE P   | ÚAS 500ML CAL: 14              | D                | Jide     | generau     |            |             |                     |               |               |                 |                 |                  |               |        |
| 001   | 003 C  | 0101 00285  | TELA POLIP  | ROPILENO BLANCA                | D                |          |             |            |             |                     |               |               |                 |                 |                  |               |        |
| 001   | 003 C  | 0101 00312  | VARA COR    | REDOR 3M                       | D                |          |             |            |             |                     |               | _             |                 |                 |                  |               |        |
| 001   | 003 C  | 0101 05052  | HACER CER   | RRAMIENTO PÚAS Y TELA          | D                |          |             |            |             |                     |               |               | Aceptar         |                 |                  |               |        |
| 001   | 003 C  | 0101 08172  | PANEL DE O  | GUADUA 2X1 C/MARCO             |                  |          |             |            |             |                     |               |               |                 |                 |                  |               |        |
| 001   | 02 C   | 5003 50085  | COMISION    | TOPOGRAFICA URDECO             | P                |          |             |            |             |                     |               |               |                 |                 |                  |               |        |
| 001   | 02 C   | .5003 70015 | A.T.C REPL  | ANTEO Y CONTROL TOPOGRAFIC     | <u> </u>         | 001      | 02 C5003    | 5 70015    | A.T.C REP   | LANTED Y CONTR      | OL TOPOGRAF   | 100           | 0,355           |                 |                  |               |        |
| 002   | 01 5   | 0201 05025  | EXCAVACIO   | IN CARGUE T RETIRU             |                  | 002      | 01 E0201    | 600025     | EXCAVAC     | ION GARGUE Y RE     | ETIRO DE MAT  | EDIA          | 0 981           | -               |                  |               |        |
| 002   | 01 5   | 50003       | BASE GRAN   | JULAR TJINVIAS COMPACTADA      |                  | 002      | 01 E5003    | 00394      | BASE GR     | NULLAR TUNVIAS      | COMPACTADA    | CINIA I       | 175 200 200     | -               |                  |               |        |
| 003   | 01 5   | 5007 00390  | SUB-BASE    | SRANULAR TIPO INVIAS COMPACT   |                  | 003      | 01 E5007    | 00392      | SUB-BASE    | GRANULAR TIPO       | INVIAS COMPA  | CTAI 2        | 638 800 800     |                 |                  |               |        |
| 003   | 01 E   | 5007 50091  | INSTALACIO  | DN GEOTEXTIL 2400              |                  | 003      | 01 E5007    | 50091      | INSTALAC    | ION GEOTEXTIL 24    | 00            |               | .854.217 .754   |                 |                  |               |        |
| 003   | 01 E   | 5007 50127  | SUM Y COM   | IP SUB-BASE GRANULAR IDU SBG   | 3 0              | 003      | 01 E5007    | 50127      | SUM Y CO    | MP SUB-BASE GR.     | ANULAR IDU SI | BGB           | 0,036           |                 |                  |               |        |
| 003   | 01 E   | 5007 50130  | SUM Y COM   | IP BASE GRANULAR IDU BGC E=10  | c D              | 003      | 01 E5007    | 50130      | SUM Y CO    | MP BASE GRANUL      | AR IDU BGC E  | =10 C         | 0 ,827          |                 |                  |               |        |
| 003   | 01 E   | 5007 70125  | A.T.C. SUM  | E INST DE GEOTEXTIL TEJIDO 240 | 0 D              | 003      | 01 E5007    | 70125      | A.T.C. SU   | M E INST DE GEOT    | EXTIL TEJIDO  | 2400          | 0,785           |                 |                  |               |        |
| 003   | 01 E   | 5007 70126  | A.T.C. SUM  | E INST GEOTEXTIL NT-1400       | D                | 003      | 01 E5007    | 70128      | A.T.C. SU   | M E INST GEOTEXT    | IL NT-1400    |               | 0,344           |                 |                  |               |        |
| 003   | 01 E   | 5007 90073  | GEOTEXTIL   |                                | D                | 003      | 01 E5007    | 90073      | GEOTEXTI    | L                   |               |               | 583,319 ,599    |                 |                  |               |        |
| 003   | 02 V   | 0408 70146  | A.T.C. VIGA | S DE CIMENTACIÓN MURO MET PA   | R D              | 003      | 02 V0408    | 70148      | A.T.C. VIG  | AS DE CIMENTACI     | ON MURO MET   | PAR           | 0,720           |                 |                  |               |        |
| 004   | 02 A   | 1801 00023  | ARENA       |                                | ~ D              | 004      | 02 A1801    | 00023      | ARENA       |                     |               |               | 816,644 ,600 👽  |                 |                  |               |        |

10- EN EL MOMENTO DE FINALIZAR LAS PROYECCIONES PARA CADA INSUMO EN LAS INVERSIONES DE LOS PRESUPUESTOS SELECCIONADAS EL SISTEMA PRESENTA EL ANTERIOR AVISO.

|      |           | Usuar | io : JUANF    | ER        |      |                                         |
|------|-----------|-------|---------------|-----------|------|-----------------------------------------|
| NIIF | Gerencial | SGG   | Utilidades    | Auditoría | Sali | r                                       |
|      |           | Fa    | ctibilidad    |           |      |                                         |
|      |           | Pr    | oyección de   | Inversión | •    | Generar Inversión por Insumos           |
|      |           | Fl    | ujo de Caja   |           |      | Proyeccion de la Inversión generada     |
|      |           | Us    | sos y Fuentes | ;         |      | Modificación de la Inversión Proyectada |

11- EN ESTA OPCION SE REALIZAN LOS AJUSTES A LA PROYECCION DE LA INVERSION NECESARIOS Y SE GENERA EN EXCEL EL INFORME FINAL AJUSTADO, QUEDANDO UNA COPIA DE ESTE EN LA BASE DE DATOS DEL SISTEMA.

| agar | <u>F</u> acturaci                      | ion <u>T</u> esoreria                                                                     | <u>I</u> nmobiliaria                                   | <u>A</u> rriendos      | <u>N</u> omina | <u>C</u> ontabilidad   | <u>N</u> IIF | <u>G</u> erencial | <u>S</u> GG | <u>U</u> tilidades | <u>A</u> uditorí | <b>a</b> <u>S</u> alir |  |  |  |  |
|------|----------------------------------------|-------------------------------------------------------------------------------------------|--------------------------------------------------------|------------------------|----------------|------------------------|--------------|-------------------|-------------|--------------------|------------------|------------------------|--|--|--|--|
| •    | ► H €                                  | P 14                                                                                      |                                                        |                        |                |                        |              |                   |             |                    |                  |                        |  |  |  |  |
|      |                                        |                                                                                           |                                                        |                        |                |                        |              |                   |             |                    |                  |                        |  |  |  |  |
|      |                                        |                                                                                           |                                                        |                        |                | Parámetros de Selecció |              |                   |             |                    |                  |                        |  |  |  |  |
|      | Sucur                                  | rsal a traba                                                                              | ijar                                                   |                        |                | гаю                    |              | euo               | 5 (         | JE S               | e Seleccion      |                        |  |  |  |  |
|      | PAR                                    | CESIONES TIP                                                                              | 0 A                                                    |                        |                |                        |              |                   |             | Co                 | ntinuar          | SALIR                  |  |  |  |  |
|      | 999<br>C01<br>C02<br>C03<br>COL<br>OFI | URDECO S.A.<br>FLORIDA DE L<br>FLORIDA DE L<br>FLORIDA DE L<br>CARRETEABL<br>OFICINA URDI |                                                        |                        |                |                        |              |                   | ^           |                    |                  |                        |  |  |  |  |
|      | PAR<br>POR<br>U01<br>URB               | FLORIDA DE L<br>URBANISMO (<br>URBANISMO [                                                | 20 A<br>A SABANA - PO<br>CIUD. FLORID/<br>DIAGONAL 77E | ORVENIR<br>A DE LA SAE | JANA           |                        |              |                   |             |                    |                  |                        |  |  |  |  |

#### 12- SE SELECCIONA EL PROYECTO A TRABAJAR.

| <u>D</u> atos Generales <u>P</u> resup. y ctrol <u>C</u> tas x pagar <u>F</u> a | cturacion <u>T</u> esoreria <u>I</u> nmobi | iliaria <u>A</u> rriendos <u>N</u> omina <u>C</u> onta                  | bilidad <u>N</u> IIF <u>G</u> erencial <u>S</u> GG | <u>U</u> tilidades <u>A</u> uditoría | <u>S</u> alir |                |              |  |  |  |  |  |  |  |
|---------------------------------------------------------------------------------|--------------------------------------------|-------------------------------------------------------------------------|----------------------------------------------------|--------------------------------------|---------------|----------------|--------------|--|--|--|--|--|--|--|
|                                                                                 | H 🖀 📭                                      |                                                                         |                                                    |                                      |               |                |              |  |  |  |  |  |  |  |
| Modificación de la Proyección de la Inversión de Insumos                        |                                            |                                                                         |                                                    |                                      |               |                |              |  |  |  |  |  |  |  |
|                                                                                 |                                            |                                                                         |                                                    |                                      |               |                |              |  |  |  |  |  |  |  |
| Inversiones proyectadas g                                                       | generadas                                  |                                                                         |                                                    |                                      |               |                |              |  |  |  |  |  |  |  |
| ID Presupues Nombre del Presupuesto<br>52 PAR001 CESION TIPO A ETAPA I          | Fecha generación<br>07/09/2018 04·01·25 P  | Fecha de Corte # periodos Per.inicial Usu<br>N 30/06/2016 1 200501 ULAI | ario Proy.generada Inv.anterior                    | PROYECCION                           | GENERA CURSO  | R DETALLE PARA | MODIFICACION |  |  |  |  |  |  |  |
| 79 PAR001 CESION TIPO A ETAPA I                                                 | 13/09/2016 02:59:02 F                      | N 30/08/2016 5 200 <mark>501 JUA</mark>                                 | NFEF 52                                            | CORRECTA                             |               |                |              |  |  |  |  |  |  |  |
|                                                                                 |                                            |                                                                         |                                                    | INCORRECTA                           | [             | Time           |              |  |  |  |  |  |  |  |
| <                                                                               |                                            |                                                                         | >                                                  |                                      | GRABAR        | -53            | SALIR        |  |  |  |  |  |  |  |
| Inversión de los Insumos                                                        |                                            |                                                                         |                                                    |                                      |               | Exportar       |              |  |  |  |  |  |  |  |
| Id detalle Presup Tipo Capi Item Unitario Insumo                                | Descripción del Insumo 🔺 Id                | detalle Presup Tipo Capi Item Unitario In                               | sumo Descripción del Insun                         | no Presup.Inicial                    | Vr.contratado | Vr.causado     | Descuentos A |  |  |  |  |  |  |  |
|                                                                                 |                                            |                                                                         |                                                    |                                      |               |                |              |  |  |  |  |  |  |  |
|                                                                                 |                                            |                                                                         |                                                    |                                      |               |                |              |  |  |  |  |  |  |  |
|                                                                                 |                                            |                                                                         |                                                    |                                      |               |                |              |  |  |  |  |  |  |  |
|                                                                                 |                                            |                                                                         |                                                    |                                      |               |                |              |  |  |  |  |  |  |  |
|                                                                                 |                                            |                                                                         |                                                    |                                      |               |                |              |  |  |  |  |  |  |  |
|                                                                                 |                                            |                                                                         |                                                    |                                      |               |                |              |  |  |  |  |  |  |  |
|                                                                                 |                                            |                                                                         |                                                    |                                      |               |                |              |  |  |  |  |  |  |  |
|                                                                                 |                                            |                                                                         |                                                    |                                      |               |                |              |  |  |  |  |  |  |  |
|                                                                                 |                                            |                                                                         |                                                    |                                      |               |                |              |  |  |  |  |  |  |  |
|                                                                                 |                                            |                                                                         |                                                    |                                      |               |                |              |  |  |  |  |  |  |  |
|                                                                                 |                                            |                                                                         |                                                    |                                      |               |                |              |  |  |  |  |  |  |  |
|                                                                                 |                                            |                                                                         |                                                    |                                      |               |                |              |  |  |  |  |  |  |  |
|                                                                                 |                                            |                                                                         |                                                    |                                      |               |                |              |  |  |  |  |  |  |  |
|                                                                                 |                                            |                                                                         |                                                    |                                      |               |                |              |  |  |  |  |  |  |  |
|                                                                                 |                                            |                                                                         |                                                    |                                      |               |                |              |  |  |  |  |  |  |  |
|                                                                                 |                                            |                                                                         |                                                    |                                      |               |                |              |  |  |  |  |  |  |  |
|                                                                                 | v .                                        |                                                                         |                                                    |                                      |               |                | ~            |  |  |  |  |  |  |  |
| <                                                                               | > <                                        |                                                                         |                                                    |                                      |               |                | >            |  |  |  |  |  |  |  |

13- SE SELECCIONA LA INVERSION PROYECTADA DEL PRESUPUESTO DESEADO.

| <u>D</u> atos                                            | Generales    | <u>P</u> resu | p. y ctro | ol <u>C</u> ta | s x pagar    | <b>Eacturacion</b> | <u>T</u> esoreria | Inmo     | obiliaria   | Arriend  | los <u>N</u> | omin   | a <u>C</u> o | ntabilid | ad <u>N</u> IIF <u>G</u> erencial <u>S</u> GG <u>U</u> tilidades | <u>A</u> uditoría | <u>S</u> alir |                |                |
|----------------------------------------------------------|--------------|---------------|-----------|----------------|--------------|--------------------|-------------------|----------|-------------|----------|--------------|--------|--------------|----------|------------------------------------------------------------------|-------------------|---------------|----------------|----------------|
| D                                                        |              |               |           |                |              |                    |                   |          |             |          |              |        |              |          |                                                                  |                   |               |                |                |
| Modificación de la Proyección de la Inversión de Insumos |              |               |           |                |              |                    |                   |          |             |          |              |        |              |          |                                                                  |                   |               |                |                |
|                                                          |              |               |           |                |              |                    |                   |          |             |          |              |        |              |          |                                                                  |                   |               |                |                |
| l Ir                                                     | versi        | one           | s nro     | over           | tada         | s dener            | adas              |          |             |          |              |        |              |          |                                                                  |                   |               |                |                |
| 1 11                                                     |              | Inues         | o pro     | Nombre         | a del Presun | o gonor            | Facha n           | onoració | n Facha     | de Corte | # neriode    | ne Par | inicial      | Heuprio  | Providenerada Inviantarior                                       |                   |               |                |                |
|                                                          | 52 PARO      | 001 CES       | ION TIPO  | D A ETAP       | AI           |                    | 07/09/2016        | 04:01:2  | 5 PN 30/06/ | 2016     |              | 1 200  | 0501 J       | UANFER   | PROYEC                                                           | CION              | GENERA CURSC  | OR DETALLE PAR | RAMODIFICACION |
| Þ                                                        | 79 PARC      | D01 CES       |           | D A ETAP.      |              |                    | 13/09/2016        | 02:59:0  | 2 PN 30/06/ | 2016     |              | 5 200  | 0501 J       | UANFEF   | ✓ 52 C                                                           | ORRECTA           |               |                |                |
|                                                          |              |               |           |                |              |                    |                   |          |             |          |              |        |              |          |                                                                  | CORRECTA          |               |                |                |
|                                                          |              |               |           |                |              |                    |                   |          |             |          |              |        |              |          | ~                                                                |                   |               | 52             | 0.41.10        |
| 1                                                        | ¢            |               |           |                |              |                    |                   |          |             |          |              |        |              |          | >                                                                |                   | GRABAR        |                | SALIR          |
| Ir                                                       | wersi        | ón d          | le lo     | e Ind          | sumo         | ie i               |                   |          |             |          |              |        |              |          |                                                                  |                   |               | Exportar       |                |
|                                                          | 100131       | UT U          |           | 3 111          | Sume         |                    |                   |          |             |          |              |        |              |          |                                                                  | -                 |               |                | -              |
|                                                          | Id_detalle P | resup Tip     | o Capi    | Item Uni       | tario Insumi | o Descripción      | del Insumo        | ^_       | Id_detalle  | Presup 1 | lipo Cap     | i Item | 1 Unitari    | o Insumo | Descripción del Insumo                                           | Presup.Inicial    | Vr.contratado | Vr.causado     | Descuentos A   |
|                                                          | 58998 PA     | ROO1 D        | 001       | 01 400         | 008 01057    | PEREILADA          | COMPACTACIO       | _        | 58998 F     | AROUT L  | 001          | 01     | A0000        | 01057    | REPEILADA Y COMPACTACION SUBBASANTE                              | 3,238,70          | 3,238,704     | 3,238,704      | 07             |
|                                                          | 56997 PA     | R001 D        | 001       | 01 A00         | 06 05125     | EXCAVACION I       | MECANICA SIN      | -        | 58997 F     | PAROOI L | 001          | 01     | A0006        | 05125    | EXCAVACION MECANICA SIN RETIRO                                   |                   | 4 910 857     | 4 910 857      | 0.5            |
|                                                          | 56998 PA     | AR001 D       | 001       | 01 A00         | 06 05183     | MOVIMIENTO I       | NTERNO DE MA      | -        | 56998 F     | PAR001 E | 001          | 01     | A0006        | 05183    | MOVIMIENTO INTERNO DE MATERIAL                                   |                   | 4.099.734     | 4.099.734      | 0.8            |
|                                                          | 56999 PA     | AR001 D       | 001       | 01 A00         | 006 50001    | EXCAVACION M       | MECANICA CON      |          | 56999 F     | AR001    | 001          | 01     | A0006        | 50001    | EXCAVACION MECANICA CON RETIRO INTERN                            | c c               | 18,217,347    | 17,987,860     | 0 1            |
|                                                          | 57000 PA     | AR001 D       | 001       | 01 A00         | 006 70147    | A.T.C BANCA E      | EN CONCRETO       | -        | 57000 F     | AR001 E  | 001          | 01     | A0006        | 70147    | A.T.C BANCA EN CONCRETO M-40                                     |                   | 0 0           | 0              | 0 0            |
|                                                          | 57001 PA     | AR001 D       | 001       | 003 C01        | 101 00017    | ALAMBRE PÚA        | S 500ML CAL. 1    | . –      | 57001 F     | AR001 E  | 001          | 003    | C0101        | 00017    | ALAMBRE PÚAS 500ML CAL. 14                                       | 184,440           | 0 0           | 0              | 0 0            |
|                                                          | 57002 PA     | AR001 D       | 001       | 003 C01        | 101 00285    | TELA POLIPRO       | PILENO BLANC      |          | 57002 F     | PAR001 E | 001          | 003    | C0101        | 00285    | TELA POLIPROPILENO BLANCA                                        | 198,000           | 0 0           | 0              | 0 0            |
|                                                          | 57003 PA     | AR001 D       | 001       | 003 C01        | 101 00312    | VARA CORREE        | DOR 3M            |          | 57003 F     | PAR001 E | D 001        | 003    | C0101        | 00312    | VARA CORREDOR 3M                                                 | 133,000           | 133,000       | 133,000        | 0 0            |
|                                                          | 57004 PA     | AR001 D       | 001       | 003 C01        | 101 05052    | HACER CERRA        | AMIENTO PÚAS      |          | 57004 F     | PAR001 E | D 001        | 003    | C0101        | 05052    | HACER CERRAMIENTO PÚAS Y TELA                                    | 180,000           | 811,677       | 811,677        | 0 7            |
|                                                          | 57005 PA     | AR001 D       | 001       | 003 C01        | 101 08172    | PANEL DE GUA       | ADUA 2X1 C/MA     |          | 57005 F     | PAR001 E | D 001        | 003    | C0101        | 08172    | PANEL DE GUADUA 2X1 C/MARCO                                      |                   | 1,854,720     | 1,854,720      | 00             |
|                                                          | 57006 PA     | AR001 D       | 001       | 02 C50         | 003 50085    | COMISION TOP       | POGRAFICA UR      |          | 57006 F     | PAR001 E | D 001        | 02     | C5003        | 50085    | COMISION TOPOGRAFICA URDECO                                      | 3,024,000         | 3,024,000     | 3,024,000      | 0 0            |
|                                                          | 57007 PA     | AR001 D       | 001       | 02 C50         | 003 70015    | A.T.C REPLAN       | TEO Y CONTRO      |          | 57007 F     | PAR001   | D 001        | 02     | C5003        | 70015    | A.T.C REPLANTEO Y CONTROL TOPOGRAFICO                            | 0                 | 8,392,358     | 8,392,358      | 0.5            |
|                                                          | 57008 PA     | AROO1 D       | 002       | 01 E02         | 201 05025    | EXCAVACION (       | CARGUE Y REI      | _        | 57008 F     | AR001    | 002          | 01     | E0201        | 05025    | EXCAVACION CARGUE Y RETIRO                                       | 2,981,186         | 2,802,725     | 2,802,725      | 00             |
|                                                          | 57009 PA     | AROUT D       | 002       | 01 E02         | 201 50003    | EXCAVACION I       | MANUAL SIN R      | -        | 57009 1     | AROUT    | 002          | 01     | E0201        | 50003    | EXCAVACION MANUAL SIN RETIRO DE MATERI.                          | 0.475.000         | 2 475 200     | 12,797,901     | 01             |
|                                                          | 57010 PA     | ROOT D        | 003       | 01 E50         | 00391        | SUB BASE GRANUL    | AR THINKIAS C     | - 1      | 57010       | AROUT L  | 003          | 01     | E5007        | 00391    | SUB BASE GRANULAR T-INVIAS COMPACTADA                            | 5,175,200         | 20 820 000    | 3,175,200      | 00             |
|                                                          | 57012 PA     | R001 D        | 003       | 01 E50         | 107 50091    | INSTAL ACION       | GEOTEXTIL 240     | -        | 57012 8     | PAR001 E | 003          | 01     | E5007        | 50091    | INSTALACION GEOTEXTIL 2400                                       | 1 854 217         | 20,030,000    | 2 951 754      | 0.0            |
|                                                          | 57013 PA     | AR001 D       | 003       | 01 E50         | 007 50127    | SUM Y COMP 8       | SUB-BASE GRA      | -        | 57013 F     | PAR001   | 003          | 01     | E5007        | 50127    | SUM Y COMP SUB-BASE GRANULAR IDU SBGB                            | 1,001,211         | 80 125 036    | 80 125 036     | 0.6            |
|                                                          | 57014 PA     | AR001 D       | 003       | 01 E50         | 007 50130    | SUM Y COMP E       | BASE GRANULA      |          | 57014 F     | AR001    | 003          | 01     | E5007        | 50130    | SUM Y COMP BASE GRANULAR IDU BGC E=10                            | c c               | 1,888,827     | 1,888,827      | 0.6            |
|                                                          | 57015 PA     | AR001 D       | 003       | 01 E50         | 007 70125    | A.T.C. SUM E I     | NST DE GEOTE      | -        | 57015 F     | PAR001 E | 003          | 01     | E5007        | 70125    | A.T.C. SUM E INST DE GEOTEXTIL TEJIDO 2400                       |                   | 13,559,785    | 13,559,785     | 0 7            |
|                                                          | 57016 PA     | AR001 D       | 003       | 01 E50         | 007 70128    | A.T.C. SUM E I     | NST GEOTEXTI      | . –      | 57016 F     | AR001 E  | 003          | 01     | E5007        | 70128    | A.T.C. SUM E INST GEOTEXTIL NT-1400                              |                   | 7,854,344     | 7,854,344      | 0 7            |
|                                                          | 57017 PA     | AR001 D       | 003       | 01 E50         | 007 90073    | GEOTEXTIL          |                   |          | 57017 F     | PAR001 E | D 003        | 01     | E5007        | 90073    | GEOTEXTIL                                                        | 6,683,319         | 5,639,599     | 5,639,599      | 0 3            |
|                                                          | 57018 PA     | AR001 D       | 003       | 02 V04         | 408 70146    | A.T.C. VIGAS D     | DE CIMENTACIO     | • • I    | 57018 F     | PAR001   | D 003        | 02     | V0408        | 70148    | A.T.C. VIGAS DE CIMENTACION MURO MET PAR                         | ર (               | 12,214,720    | 12,214,720     | 00 🗸           |
| <                                                        |              |               |           |                |              |                    | >                 |          | c           |          |              |        |              |          |                                                                  |                   |               |                | >              |
|                                                          |              |               |           |                |              |                    |                   |          |             |          |              |        |              |          |                                                                  |                   |               |                |                |

14- SE DA CLICK EN EL BOTON **"GENERA CURSOR DETALLE PARA MODIFICACION"** PARA CARGAR LA INFORMACION DE LA INVERSION SELECCIONADA. ESTA RUTINA SE DEBE EJECUTAR PARA CADA PRESUPUESTO.

| Datos Ge | nerales                                                  | Presup.  | y ctrol    | Ctas x     | pagar   | Facturacion     | Tesoreria     | Inmob                                       | oiliaria Arrie                | ndos     | Nomina Co      | ontabilid | lad NIIF G       | erencial    | SGG Utili | dades A  | uditoría | Salir     |               |                   |   |
|----------|----------------------------------------------------------|----------|------------|------------|---------|-----------------|---------------|---------------------------------------------|-------------------------------|----------|----------------|-----------|------------------|-------------|-----------|----------|----------|-----------|---------------|-------------------|---|
|          |                                                          | <b>N</b> |            | a ii       | 4       |                 | <b>P</b> •    |                                             |                               |          |                |           |                  |             |           |          |          |           |               |                   |   |
|          | Modificación de la Proyección de la Inversión de Insumos |          |            |            |         |                 |               |                                             |                               |          |                |           |                  |             |           |          |          |           |               |                   |   |
|          |                                                          |          |            |            |         |                 |               |                                             |                               |          |                |           |                  |             |           |          |          |           |               |                   |   |
| Inv      | oreio                                                    | nee      | nrov       | octa       | adag    | e dener         | adae          |                                             |                               |          |                |           |                  |             |           |          |          |           |               |                   |   |
|          | 01310                                                    | 1103     | proy       |            | Ducia   | s gener         | auas          |                                             | Easter de Car                 |          | des Destatetet | Ununda    | Den concernado 1 | au antarias |           |          |          |           |               |                   |   |
|          | 52 PAR001                                                | CESIO    |            | ETAPA I    | riesupu | Jesto           | 07/09/2018    | 04:01:25                                    | Pecha de Col<br>PN 30/06/2016 | te # pen | 1 200501       | UNANEEE   | Proy.generada 1  | nv.antenor  | ^   F     | PROYECCI | ON       | GENERA CU | JRSOR DETALLE | PARA MODIFICACION | Ν |
|          | 79 PAR001                                                | CESIO    | N TIPO A I | ETAPA I    |         |                 | 13/09/2016    | 02:59:02                                    | PN 30/06/2016                 |          | 5 200501       | JUANFER   |                  | 52          |           | COR      | RECTA    |           |               |                   |   |
|          |                                                          |          |            |            |         |                 |               |                                             |                               |          |                |           |                  |             |           | INCO     | DECTA    |           |               |                   |   |
|          |                                                          |          |            |            |         |                 |               |                                             |                               |          |                |           |                  |             | v         | meo      | RALCIA   |           |               |                   | _ |
| <        |                                                          |          |            |            |         |                 |               |                                             |                               |          |                |           |                  | >           |           |          |          | GRABA     | R _ 🖓         | SALIR             |   |
| linu     | oroió                                                    | n da     | laa        | Incu       |         | ~               |               |                                             |                               |          |                |           |                  |             |           |          |          |           | Exporta       | ar                | _ |
| IIIV     | 61510                                                    | n ue     | 105        | 11150      | iiiio   | 5               |               |                                             |                               |          |                |           |                  |             |           |          |          |           |               |                   |   |
| ld_d     | etalle Pres                                              | up Tipo  | Capi Iten  | n Unitario | Insumo  | Descripción     | del Insumo    | ^                                           | 201605                        |          | 201606         |           | 201607           |             | 201608    |          | 201609   |           | 201610        | 201611 /          | ^ |
|          | 6995 PAR0                                                | 01 D     | 001 01     | A0006      | 00400   | ADECUACION 1    | TERRAZAS      | _                                           |                               | 0.00     |                | 0.00      |                  | 0.00        |           | 0.00     |          | 0.00      | 0.00          | 0.00              |   |
|          | 6996 PAR0                                                | 01 D     | 001 01     | A0006      | 01057   | PERFILADA Y C   | COMPACTACIO   |                                             |                               | 0.00     |                | 0.00      | 500,000,         |             |           | 0.00     |          | 0.00      | 0.00          | 0.00              |   |
|          | 6997 PAR0                                                | 01 D     | 001 01     | A0006      | 05125   | EXCAVACION M    | ECANICA SIN   | _                                           |                               | 0.00     |                | 0.00      |                  | 0.00        |           | 0.00     |          | 0.00      | 0.00          | 0.00              |   |
|          | 8998 PARU                                                | 01 D     | 001 01     | A0006      | 05183   | MOVIMIENTO IN   | VIERNO DE M   |                                             |                               | 0.00     |                | 0.00      |                  | 0.00        |           | 0.00     |          | 0.00      | 0.00          | 0.00              |   |
|          | 0999 PARU                                                |          | 001 01     | A0000      | 20147   | A T C PANCA E   | IECANICA CO   |                                             |                               | 0.00     |                | 0.00      |                  | 0.00        |           | 0.00     |          | 0.00      | 0.00          | 0.00              |   |
|          | 7001 PAR0                                                | 01 D     | 001 003    | C0101      | 00017   | ALLO BANCA E    | R 500ML CAL 1 | -                                           |                               | 0.00     |                | 0.00      |                  | 0.00        |           | 0.00     |          | 0.00      | 0.00          | 0.00              |   |
|          | 7002 PAR0                                                | 01 D     | 001 003    | C0101      | 00285   | TELA POLIPROF   | PILENO BLANC  | -                                           |                               | 0.00     |                | 0.00      |                  | 0.00        |           | 0.00     |          | 0.00      | 0.00          | 0.00              |   |
|          | 7003 PAR0                                                | 01 D     | 001 003    | C0101      | 00312   | VARA CORRED     | OR 3M         |                                             |                               | 0.00     |                | 0.00      |                  | 0.00        |           | 0.00     |          | 0.00      | 0.00          | 0.00              |   |
|          | 7004 PAR0                                                | 01 D     | 001 003    | C0101      | 05052   | HACER CERRA     | MIENTO PÚAS   | -                                           |                               | 0.00     |                | 0.00      |                  | 0.00        |           | 0.00     |          | 0.00      | 0.00          | 0.00              |   |
|          | 7005 PAR0                                                | 01 D     | 001 003    | C0101      | 08172   | PANEL DE GUA    | ADUA 2X1 C/MA |                                             |                               | 0.00     |                | 0.00      |                  | 0.00        |           | 0.00     |          | 0.00      | 0.00          | 0.00              |   |
| - 5      | 7006 PAR0                                                | 01 D     | 001 02     | C5003      | 50085   | COMISION TOP    | OGRAFICA UP   | . –                                         |                               | 0.00     |                | 0.00      |                  | 0.00        |           | 0.00     |          | 0.00      | 0.00          | 0.00              |   |
| 5        | 7007 PAR0                                                | 01 D     | 001 02     | C5003      | 70015   | A.T.C REPLANT   | EO Y CONTRO   | 0 -                                         |                               | 0.00     |                | 0.00      |                  | 0.00        |           | 0.00     |          | 0.00      | 0.00          | 0.00              |   |
| 5        | 7008 PAR0                                                | 01 D     | 002 01     | E0201      | 05025   | EXCAVACIÓN C    | ARGUE Y RE    | T 1                                         |                               | 0.00     |                | 0.00      |                  | 0.00        |           | 0.00     |          | 0.00      | 0.00          | 0.00              |   |
| - 6      | 7009 PAR0                                                | 01 D     | 002 01     | E0201      | 50003   | EXCAVACION M    | ANUAL SIN R   | E                                           |                               | 0.00     |                | 0.00      |                  | 0.00        |           | 0.00     |          | 0.00      | 0.00          | 0.00              |   |
|          | 7010 PAR0                                                | 01 D     | 003 01     | E5007      | 00391   | BASE GRANULA    | AR T-INVIAS C |                                             |                               | 0.00     |                | 0.00      |                  | 0.00        |           | 0.00     |          | 0.00      | 0.00          | 0.00              |   |
| 5        | 7011 PAR0                                                | 01 D     | 003 01     | E5007      | 00392   | SUB-BASE GRA    | NULAR TIPO I  |                                             |                               | 0.00     |                | 0.00      |                  | 0.00        |           | 0.00     |          | 0.00      | 0.00          | 0.00              |   |
| 5        | 7012 PAR0                                                | 01 D     | 003 01     | E5007      | 50091   | INSTALACION 0   | GEOTEXTIL 240 | × _                                         |                               | 0.00     |                | 0.00      |                  | 0.00        |           | 0.00     |          | 0.00      | 0.00          | 0.00              |   |
| 5        | 7013 PAR0                                                | 01 D     | 003 01     | E5007      | 50127   | SUM Y COMP S    | SUB-BASE GRA  | V                                           |                               | 0.00     |                | 0.00      |                  | 0.00        |           | 0.00     |          | 0.00      | 0.00          | 0.00              |   |
| 5        | 7014 PAR0                                                | 01 D     | 003 01     | E5007      | 50130   | SUM Y COMP B    | BASE GRANUL   | A                                           |                               | 0.00     |                | 0.00      |                  | 0.00        |           | 0.00     |          | 0.00      | 0.00          | 0.00              |   |
|          | 7015 PAR0                                                | 01 D     | 003 01     | E5007      | 70125   | A.T.C. SUM E IN | NST DE GEOTE  | -                                           |                               | 0.00     |                | 0.00      |                  | 0.00        |           | 0.00     |          | 0.00      | 0.00          | 0.00              |   |
|          | 7016 PAR0                                                | 01 D     | 003 01     | E5007      | 70128   | A.T.C. SUM E IN | NST GEOTEXTI  | <u>ــــــــــــــــــــــــــــــــــــ</u> |                               | 0.00     |                | 0.00      |                  | 0.00        |           | 0.00     |          | 0.00      | 0.00          | 0.00              |   |
|          | 7017 PAR0                                                |          | 003 01     | E5007      | 90073   | GEOTEXTIL       |               | . –                                         |                               | 0.00     |                | 0.00      |                  | 0.00        |           | 0.00     |          | 0.00      | 0.00          | 0.00              |   |
|          | NUTS PARO                                                | 010      | 003 02     | V0408      | 70146   | A.I.C. VIGAS D  | CIMENTACI     | × .                                         |                               | 0.00     |                | 0.00      |                  | 0.00        |           | 0.00     |          | 0.00      | 0.00          | 0.00              | ~ |
| <        |                                                          |          |            |            |         |                 | >             | <                                           |                               |          |                |           |                  |             |           |          |          |           |               | >                 |   |

15- LAS CELDAS EN AMARILLO INDICAN QUE EL VALOR PROYECTADO NO ES IGUAL AL VALOR POR INVERTIR AJUSTADO Y SE DEBE PROCEDER A REALIZAR LOS AJUSTES EN CADA INSUMO QUE SE REQUIERA DENTRO DE LOS PERIODOS QUE FUERON PROYECTADOS. LAS CELDAS ANTERIORES A LA FECHA DE CORTE NO SON MODIFICABLES E INDICAN EL VALOR YA EJECUTADO DE LA INVERSION POR CADA RUBRO DEL PRESUPUESTO.

| rsi   |           |          |          |            |                   |               | -        |                      | yeu         | CIOI       | n a     | e la inve                                                                                                    | 15101          | i de m       | sun        | 105           |                |                 |  |
|-------|-----------|----------|----------|------------|-------------------|---------------|----------|----------------------|-------------|------------|---------|----------------------------------------------------------------------------------------------------|----------------|--------------|------------|---------------|----------------|-----------------|--|
| rsi   |           |          |          |            |                   |               |          |                      |             |            |         |                                                                                                    |                |              |            |               |                |                 |  |
| Presi | lones     | s pro    | Nombre   | tada       | is genera         | Echa per      | reración | n Fecha de Corte #   | periodos Pr | er inicial | Usuario | Providenerada Invianteri                                                                                                    | ior +          |              |            |               |                |                 |  |
| PAR   | 001 CES   | ION TIPO | A ETAP   | d          |                   | 07/09/2016 4  | :01:25   | p. n 30/08/2016      | 1 20        | 00501 J    | UANFER  | ✓                                                                                                    | •              | PROYECCION   | _          | GENERA CURSC  | OR DETALLE PAI | RA MODIFICACION |  |
|       |           |          |          |            |                   |               |          |                      |             |            |         | <ul> <li>Image: A state of the state of the state of</li></ul> | 52             | CORREC       | TA         |               |                |                 |  |
|       |           |          |          |            |                   |               |          |                      |             |            |         |                                                                                                    | ~ L            | INCORR       | СТА        |               |                |                 |  |
|       |           |          |          |            |                   |               |          |                      |             |            |         |                                                                                                    | >              |              |            | GRABAR        | -23            | SALIR           |  |
| rsi   | ión d     | le lo    | s Ins    | umo        | os                |               |          |                      |             |            |         |                                                                                                    |                |              |            |               | Exportar       |                 |  |
| le P  | nesun Tir | o Cani   | tem Unit | ario Insum | no Descripción de | el insumo     | *  k     | d detaile Presun Tin | Cani Iter   | m Unitario | Insumo  | Descripció                                                                                                    | n del Insumo   | Pres         | un Inicial | Vr contratado | Vr causado     | Descuentos A +  |  |
| 35 P/ | AR001 D   | 001      | 01 A00   | 00 00400   | ADECUACION TE     | RRAZAS        | $^+$     | 56995 PAR001 D       | 001 01      | A0008      | 00400   | ADECUACION TERRAZ                                                                                                    | IAS            |              | 3.238.704  | 3.238.704     | 3.238.704      | 0.0             |  |
| 96 P/ | AR001 D   | 001      | 01 A00   | 06 01057   | PERFILADA Y CO    | MPACTACIO     |          |                      |             |            | Δ1      |                                                                                                    |                | >            |            | 3.561.670     | 3.561.670      | 0 7             |  |
| 97 PA | AR001 D   | 001      | 01 A00   | 05125      | EXCAVACION ME     | CANICA SIN    |          |                      |             |            | ~       | I LIVEIOIN                                                                                                    |                |              | 0          | 4.910.857     | 4.910.857      | 0 5             |  |
| 18 PA | AR001 D   | 001      | 01 A00   | 05183      | MOVIMIENTO INT    | ERNO DE MA    |          |                      |             |            |         |                                                                                                    |                |              | 0          | 4.099.734     | 4.099.734      | 0.8             |  |
| 19 PA | AR001 D   | 001      | 01 A00   | 06 50001   | EXCAVACION ME     | CANICA CON    | _        | Se grabó caticf      | actoriam    | ente la n  | rovecci | ón modificada de la                                                                                                    | inversión (    | le insumos   | 0          | 18.217.347    | 17.987.880     | 0 1             |  |
| 10 PA | AR001 D   | 001      | 01 A00   | 08 70147   | A.T.C BANCA EN    | CONCRETO      | _        | Se grabo satis       | accontantin | cinc io p  | -oyeee  | on mouncada ac la                                                                                                    | inversion e    | ic maanios.  | C          | 0             | 0              | 0.0             |  |
| 01 P/ | AR001 D   | 001      | 003 C01  | 00017      | ALAMBRE PUAS 5    | SOOME CAL. 1- | -        |                      |             |            |         |                                                                                                    |                |              | 4.440      | 0             | 0              | 00              |  |
| 12 P/ | AROO1 D   | 001      | 03 001   | 00265      | VARA CORREDO      | D 2M          | -        |                      |             |            |         |                                                                                                    |                |              | 2.000      | 122.000       | 122.000        | 00              |  |
|       | 4R001 D   | 001      | 003 C01  | 1 05052    | HACER CERRAN      | IENTO PÍ IAS  | -        |                      |             |            |         |                                                                                                    |                | Aceptar      | 0.000      | 811.677       | 811 677        | 07              |  |
| 25 P/ | AR001 D   | 001      | 003 C01  | 01 08172   | PANEL DE GUAD     | UA 2X1 C/MA   | -        |                      |             |            |         |                                                                                                    |                |              |            | 1.854.720     | 1.854.720      | 0.0             |  |
| 06 PA | AR001 D   | 001      | 02 C50   | 3 50085    | COMISION TOPO     | GRAFICA UR    | -        | 57006 PAR001 D       | 001 02      | C5003      | 50085   | COMISION TOPOGRAFI                                                                                                    | ICA URDECO     | )            | 3.024.000  | 3.024.000     | 3.024.000      | 00              |  |
| 07 PA | AR001 D   | 001      | 02 C50   | 03 70015   | A.T.C REPLANTE    | O Y CONTRO    | -        | 57007 PAR001 D       | 001 02      | C5003      | 70015   | A.T.C REPLANTEO Y C                                                                                                    | ONTROL TOP     | OGRAFICO     | (          | 8.392.356     | 8.392.356      | 0 5             |  |
| 08 PA | AR001 D   | 002      | 01 E02   | 05025      | EXCAVACIÓN CA     | RGUE Y RET    |          | 57008 PAR001 D       | 002 01      | E0201      | 05025   | EXCAVACIÓN CARGUE                                                                                                    | Y RETIRO       |              | 2.981.185  | 2.802.725     | 2.802.725      | 0 0             |  |
| 09 PA | AR001 D   | 002      | 01 E02   | 01 50003   | EXCAVACION MA     | NUAL SIN RE   |          | 57009 PAR001 D       | 002 01      | E0201      | 50003   | EXCAVACION MANUAL                                                                                                    | SIN RETIRO     | DE MATERIA   | 0          | 12.797.981    | 12.797.961     | 0 1             |  |
| 10 PA | AR001 D   | 003      | 01 E50   | 07 00391   | BASE GRANULAR     | R T-INVIAS CO |          | 57010 PAR001 D       | 003 01      | E5007      | 00391   | BASE GRANULAR T-INV                                                                                                    | VIAS COMPA     | CTADA        | 3.175.200  | 3.175.200     | 3.175.200      | 0.0             |  |
| 11 PA | AR001 D   | 003      | 01 E50   | 00392      | SUB-BASE GRAN     | ULAR TIPO IN  |          | 57011 PAR001 D       | 003 01      | E5007      | 00392   | SUB-BASE GRANULAR                                                                                                    | TIPO INVIAS    | COMPACTAL    | 20.638.800 | 20.638.800    | 20.638.800     | 0.0             |  |
| 12 PA | AR001 D   | 003      | 01 E50   | 07 50091   | INSTALACION GE    | EOTEXTIL 2400 | _        | 57012 PAR001 D       | 003 01      | E5007      | 50091   | INSTALACION GEOTEX                                                                                                    | TIL 2400       |              | 1.854.217  | 2.951.754     | 2.951.754      | 0.9             |  |
| 13 PA | AR001 D   | 003      | 01 E50   | 07 50127   | SUM Y COMP SU     | B-BASE GRAI   | _        | 57013 PAR001 D       | 003 01      | E5007      | 50127   | SUM Y COMP SUB-BAS                                                                                                    | E GRANULA      | R IDU SBGB   | (          | 80.125.038    | 80.125.038     | 0.6             |  |
| 14 P/ | AROO1 D   | 003      | D1 E50   | 07 60130   | SUM Y COMP BA     | SE GRANULA    | -        | 57014 PAR001 D       | 003 01      | E5007      | 50130   | SUM Y COMP BASE GR                                                                                                    | ANULAR IDL     | J BGC E=10 C |            | 1.888.827     | 1.888.827      | 08              |  |
| 10 PA | AROOT D   | 003      | J1 E50   | 7 70120    | A.T.C. SUM E INS  | T DE GEUTE.   | -        | 57016 PAR001 D       | 003 01      | E5007      | 70120   | A.T.C. SUM E INST DE                                                                                                    | GEOTEXTIL NT 4 | 100 2400     |            | 13.009.780    | 7.054.244      | 07              |  |
| 17 P  | AROO1 D   | 003      | 1 250    | 7 90029    | A.T.C. SUM E INS  | GEOTEXTIL     | -        | 57017 PAROU1 D       | 003 01      | E5007      | 90072   | GEOTEVTIL                                                                                                    | STEXTIC NI-1   | 400          | 6 693 240  | 5.829.500     | 5.839.500      | 07              |  |
|       | AROUT D   | 003      | 12 1/04  | 19 70148   | ATC VIGAS DE      | CIMENTACIO    |          | 57019 PAR001 D       | 003 07      | V0409      | 70148   | A T.C. VIGAS DE CIMEN                                                                                                    | NTACION MU     | DO NET PAR   | 0.065.516  | 12 214 720    | 12 214 720     | 0.0             |  |
| 8 P/  | AHOOT 15  |          |          |            | THE FORMANCE      |               | -        |                      | 500 02      | 10106      | 10140   | CIMER                                                                                                    |                |              |            | 12.2.14.120   | 12.214.720     |                 |  |

### 16- LUEGO DE LOS AJUSTES QUE SE REALICEN A ESTA INVERSION SE DA CLICK EN EL BOTON "GRABAR" PARA GUARDAR LOS CAMBIOS.

|                                                          |                            |                        |                       |                                | u Min Defencial 300 C             | <u>zundaues</u> | <u>A</u> uditoria <u>-</u> | 2011          |               |              |  |  |  |  |
|----------------------------------------------------------|----------------------------|------------------------|-----------------------|--------------------------------|-----------------------------------|-----------------|----------------------------|---------------|---------------|--------------|--|--|--|--|
| Modificación de la Proyección de la Inversión de Insumos |                            |                        |                       |                                |                                   |                 |                            |               |               |              |  |  |  |  |
|                                                          |                            |                        |                       |                                |                                   |                 |                            |               |               |              |  |  |  |  |
| vorcionos r                                              | vrovootadae g              | onoradae               |                       |                                |                                   |                 |                            |               |               |              |  |  |  |  |
|                                                          | Nombre del Presumuesto     | Facha generaci         | ón Eacha da Corta #   | neriodos Per inicial Usuario ( | Provinenerada Invianterior        |                 |                            |               |               |              |  |  |  |  |
| 52 PAR001 CESION                                         | TIPO A ETAPA I             | 07/09/2016 4:01:2      | 5 p. n 30/06/2016     | 1 200501 JUANFER               |                                   | PROYECC         | ION                        | GENERA CURSO  | R DETALLE PAP | A MODIFICACI |  |  |  |  |
|                                                          | TIPO A ETAPA I             |                        |                       |                                | RECTA                             |                 |                            |               |               |              |  |  |  |  |
|                                                          |                            |                        |                       |                                |                                   | INCO            | ORRECTA                    |               | (==)          |              |  |  |  |  |
|                                                          |                            |                        |                       |                                | <u> </u>                          |                 |                            | CRARAD        | <u>s</u> z    | CALI         |  |  |  |  |
|                                                          |                            |                        |                       |                                | >                                 |                 |                            | GRADAR        | Exportar      | SALI         |  |  |  |  |
| versión de                                               | los Insumos                |                        |                       |                                |                                   |                 |                            |               |               | -            |  |  |  |  |
| detalle Presun Tino C                                    | ani Item Unitario Insumo D | escrinción del Insumo  | Id detaile Presun Tin | o Capi Item Unitario Insumo    | Descrinción del Insumo            |                 | Presun Inicial             | Vr contratado | Vr.causado    | Descuentos   |  |  |  |  |
| 56995 PAR001 D 0                                         | 1 01 A0008 00400 ADEC      | CUACION TERRAZAS       | 58995 PAR001 D        | o capi nem omano mouno         | Description del matrice           |                 | 3.238.704                  | 3.238.704     | 3.238.704     | 0            |  |  |  |  |
| 56996 PAR001 D 0                                         | 01 01 A0008 01057 PERF     | ILADA Y COMPACTACIO    | 56996 PAR001 D        | A                              | tención 🛛 💌                       | SANTE           | 0                          | 3.561.670     | 3.561.670     | 0            |  |  |  |  |
| 56997 PAR001 D 0                                         | 1 01 A0006 05125 EXCA      | VACION MECANICA SIN    | 56997 PAR001 D        |                                |                                   |                 | 0                          | 4.910.857     | 4.910.857     | 0            |  |  |  |  |
| 56998 PAR001 D 0                                         | 1 01 A0006 05183 MOVI      | MIENTO INTERNO DE MA   | 56998 PAR001 D        |                                |                                   |                 | 0                          | 4.099.734     | 4.099.734     | 0            |  |  |  |  |
| 58999 PAR001 D 0                                         | 01 01 A0006 50001 EXCA     | VACION MECANICA CON    | 56999 PAR001 D        | Los datos qu                   | iedaron en memoria.               | INTERNO         | 0                          | 18.217.347    | 17.987.860    | 0            |  |  |  |  |
| 57000 PAR001 D 0                                         | 01 01 A0006 70147 A.T.C    | BANCA EN CONCRETO      | 57000 PAR001 D        | Vaya a Excel                   | y péguelos con CTRL+V             |                 | 0                          | 0             | 0             | 0            |  |  |  |  |
| 57001 PAR001 D 0                                         | 01 003 C0101 00017 ALAM    | BRE PUAS 500ML CAL. 14 | 57001 PAR001 D        |                                |                                   |                 | 184.440                    | 0             | 0             | 0            |  |  |  |  |
| 57002 PAR001 D 0                                         | 01 003 C0101 00285 TELA    | POLIPROPILENO BLANC    | 57002 PAR001 D        |                                |                                   |                 | 198.000                    | 0             | 0             | 0            |  |  |  |  |
| 57003 PAR001 D 0                                         | 11 003 C0101 00312 VARA    | CORREDOR 3M            | 57003 PAR001 D        |                                |                                   |                 | 133.000                    | 133.000       | 133.000       | 0            |  |  |  |  |
| 57004 PAR001 D 0                                         | 01 003 C0101 05052 HACE    | ER CERRAMIENTO PUAS    | 57004 PAR001 D        |                                | Aceptar                           |                 | 180.000                    | 811.677       | 811.677       | 0            |  |  |  |  |
| 57003 PAR001 D 0                                         | 1 02 C5002 50085 CON       |                        | 57005 PAR001 D        |                                |                                   |                 | 2 024 000                  | 1.854.720     | 1.854.720     | 0            |  |  |  |  |
| 57007 PAR001 D 0                                         | 1 02 C5003 70015 AT C      | REPLANTED X CONTRO     | 57007 PAR001 D        | 001 02 C5003 70015             | A T C REPLANTED Y CONTROL TOP     | OGRAFICO        | 3.024.000                  | 8 392 358     | 8 392 356     | 0            |  |  |  |  |
| 57008 PAR001 D 0                                         | 12 01 E0201 05025 EXCA     | VACIÓN CARGUE Y RET    | 57008 PAR001 D        | 002 01 E0201 05025             | EXCAVACIÓN CARGUE Y RETIRO        | 00.04 100       | 2 981 186                  | 2 802 725     | 2 802 725     | 0            |  |  |  |  |
| 57009 PAR001 D 0                                         | 2 01 E0201 50003 EXCA      | VACION MANUAL SIN RE   | 57009 PAR001 D        | 002 01 E0201 50003             | EXCAVACION MANUAL SIN RETIRO      | DE MATERIA      | 0                          | 12.797.961    | 12.797.981    | 0            |  |  |  |  |
| 57010 PAR001 D 0                                         | 3 01 E5007 00391 BASE      | GRANULAR T-INVIAS CO   | 57010 PAR001 D        | 003 01 E5007 00391             | BASE GRANULAR T-INVIAS COMPAC     | TADA            | 3.175.200                  | 3.175.200     | 3.175.200     | 0            |  |  |  |  |
| 57011 PAR001 D 0                                         | 3 01 E5007 00392 SUB-E     | BASE GRANULAR TIPO IN  | 57011 PAR001 D        | 003 01 E5007 00392             | SUB-BASE GRANULAR TIPO INVIAS     | COMPACTAL       | 20.638.800                 | 20.638.800    | 20.638.800    | 0            |  |  |  |  |
| 57012 PAR001 D 0                                         | 13 01 E5007 50091 INSTA    | ALACION GEOTEXTIL 2400 | 57012 PAR001 D        | 003 01 E5007 50091             | INSTALACION GEOTEXTIL 2400        |                 | 1.854.217                  | 2.951.754     | 2.951.754     | 0            |  |  |  |  |
| 57013 PAR001 D 0                                         | 03 01 E5007 50127 SUM      | Y COMP SUB-BASE GRAI   | 57013 PAR001 D        | 003 01 E5007 50127             | SUM Y COMP SUB-BASE GRANULAF      | R IDU SBGB      | 0                          | 80.125.036    | 80.125.036    | 0            |  |  |  |  |
| 57014 PAR001 D 0                                         | 03 01 E5007 50130 SUM      | Y COMP BASE GRANULA    | 57014 PAR001 D        | 003 01 E5007 50130             | SUM Y COMP BASE GRANULAR IDU      | BGC E=10 C      | 0                          | 1.888.827     | 1.888.827     | 0            |  |  |  |  |
| 57015 PAR001 D 0                                         | 03 01 E5007 70125 A.T.C    | SUM E INST DE GEOTE    | 57015 PAR001 D        | 003 01 E5007 70125             | A.T.C. SUM E INST DE GEOTEXTIL T  | EJIDO 2400      | 0                          | 13.559.785    | 13.559.785    | 0            |  |  |  |  |
| 57016 PAR001 D 0                                         | 03 01 E5007 70128 A.T.C    | SUM E INST GEOTEXTIL   | 57016 PAR001 D        | 003 01 E5007 70128             | A.T.C. SUM E INST GEOTEXTIL NT-14 | 100             | 0                          | 7.854.344     | 7.854.344     | 0            |  |  |  |  |
| 57017 PAR001 D 0                                         | 03 01 E5007 90073 GEOT     | EXTIL                  | 57017 PAR001 D        | 003 01 E5007 90073             | GEOTEXTIL                         |                 | 6.683.319                  | 5.639.599     | 5.639.599     | 0            |  |  |  |  |
| 57546 D1 D004 D                                          | 10409 7014E AT C           | DE CIMENTACIÓ          | Distance Depart D     | 10100 10000 70148              | A LC: VIGAS DE CIMENTACIÓN MU     | ALL MET DAD     | 0                          | 12 214 720    | 12 214 720    | 0/           |  |  |  |  |
| 57018 PAR001 D 0                                         | 15 02 V0408 70140 A.T.C    |                        | 5/018 PARUUT D        | 003 02 00408 70140             |                                   | CO METTAIX      |                            | 12.214.720    | 12.214.720    |              |  |  |  |  |

17- FINALMENTE, SE DA CLICK EN EL BOTON **"EXPORTAR"** CON LOGO DE EXCEL Y AUTOMATICAMENTE DEJA EN MEMORIA LA INFORMACION, COMO LO INDICA EL MENSAJE, PARA SER COPIADA EN UNA HOJA DE EXCEL MEDIANTE LA INSTRUCCIÓN CTRL + V.

| ARCH<br>Peg<br>Porta | HIVO INI<br>AIVO INI<br>AIV | CIO I<br>Calibri<br>N K | ÷<br>NSERTAR<br>S →   ⊞<br>Fuent | DISEÑO<br>$11 \cdot f_{x}$ | D DE PÁGINA<br>$\mathbf{A}^* = \mathbf{A}^*$<br>$\mathbf{A}^* = \mathbf{A}^*$ | FÓRMULAS | DATOS     | REVISAR<br>exto<br>ir y centrar * | Libr<br>VISTA NITF<br>General<br>\$ - % 000<br>Número | o1 - Excel<br>KO PRO 9 | rmato Dar f<br>dicional ← como<br>Estil | ormato Estilos c<br>tabla * celda *<br>os | e Insertar E | iminar Formate<br>Celdas | Autosur<br>Rellenai<br>Borrar v | na • A<br>Z<br>Ordenar<br>filtrar•<br>Modificar | ? 📧 —<br>Iniciar s<br>Iniciar s<br>Iniciar s<br>Public set<br>Seleccionar v | esión     |
|----------------------|----------------------------------------------------------------------------------------------------|-------------------------|----------------------------------|----------------------------|----------------------------------------------------------------------------------------------------|----------|-----------|-----------------------------------|-------------------------------------------------------|------------------------|-----------------------------------------|-------------------------------------------|--------------|--------------------------|---------------------------------|-------------------------------------------------|-----------------------------------------------------------------------------|-----------|
| _                    | Α                                                                                                    |                         | B                                | С                          | D                                                                                                    | E        | F         | G                                 | Н                                                     | 1                      | J                                       | K                                         | L            | М                        | N                               | 0                                               | Р                                                                           | (         |
| 1                    | _id_detall                                                                                                    | e _pres                 | up _t                            | tipo                       | _capi                                                                                                    | _item    | _unitario | _insumo                           | _descripción                                          | _presup_inic           | _vr_contrata                            | _vr_causado _                             | descuentos   | _adiciones               | _anticipos                      | _amor_liquic                                    | _amor_notas                                                                 | _amoi     |
| 2                    | 569                                                                                                    | 95 PAROO                | 01 D                             |                            |                                                                                                    | 1 1      | A0006     | 400                               | ADECUACION                                            | 3238704                | 3238704                                 | 3238704                                   | 0            | 0                        | 1309699,36                      | 1295481,54                                      | 14217,76                                                                    | 130       |
| 3                    | 569                                                                                                    | 96 PAROO                | 01 D                             |                            |                                                                                                    | 1 1      | A0006     | 1057                              | PERFILADA Y                                           | 0                      | 3561670                                 | 3561670                                   | 0            | 22805917,7               | 1041714,04                      | 951785                                          | 0                                                                           | <u> </u>  |
| 4                    | 569                                                                                                    | 7 PARO                  | 01 D                             |                            |                                                                                                    | 1 1      | A0006     | 5125                              | EXCAVACION                                            | 0                      | 4910857,74                              | 4910857,74                                | 0            | 4910865,54               | 0                               | 0                                               | 0                                                                           |           |
| 5                    | 569                                                                                                    | 98 PAROC                | 01 D                             |                            |                                                                                                    | 1 1      | A0006     | 5183                              | MOVIMIENT                                             | 0                      | 4099734,43                              | 4099734,43                                | 0            | 4099798,95               | 0                               | 0                                               | 0                                                                           |           |
| 6                    | 569                                                                                                    | 9 PARO                  | 01 D                             |                            |                                                                                                    | 1 1      | A0006     | 50001                             | EXCAVACION                                            | 0                      | 18217347                                | 17987860                                  | 0            | 46506791,8               | 4711596,09                      | 4752378,99                                      | 0                                                                           | 4752      |
| 7                    | 570                                                                                                    | 00 PAROO                | 01 D                             |                            |                                                                                                    | 1 1      | A0006     | 70147                             | A.T.C BANCA                                           | 0                      | 0                                       | 0                                         | 0            | 0                        | 0                               | 0                                               | 0                                                                           |           |
| 8                    | 570                                                                                                    | D1 PAROO                | 01 D                             |                            |                                                                                                    | 1 3      | 3 C0101   | 17                                | ALAMBRE PÚ                                            | 184440                 | 0                                       | 0                                         | 0            | 0                        | 0                               | 0                                               | 0                                                                           |           |
| 9                    | 570                                                                                                    | 02 PAROO                | 01 D                             |                            |                                                                                                    | 1 3      | 3 C0101   | 285                               | TELA POLIPR                                           | 198000                 | 0                                       | 0                                         | 0            | 0                        | 0                               | 0                                               | 0                                                                           |           |
| 10                   | 570                                                                                                    | 3 PARO                  | 01 D                             |                            |                                                                                                    | 1 3      | 3 C0101   | 312                               | VARA CORRE                                            | 133000                 | 133000                                  | 133000                                    | 0            | 0                        | 0                               | 0                                               | 0                                                                           |           |
| 11                   | 570                                                                                                    | 04 PAROO                | 01 D                             |                            |                                                                                                    | 1 3      | 3 C0101   | 5052                              | HACER CERR                                            | 180000                 | 811677,44                               | 811677,44                                 | 0            | 108317,44                | 0                               | 0                                               | 0                                                                           |           |
| 12                   | 570                                                                                                    | 05 PAROO                | 01 D                             |                            |                                                                                                    | 1 3      | 3 C0101   | 8172                              | PANEL DE GL                                           | 0                      | 1854720                                 | 1854720                                   | 0            | 1854720                  | 0                               | 0                                               | 0                                                                           |           |
| 13                   | 570                                                                                                    | 06 PAROO                | 01 D                             |                            |                                                                                                    | 1 2      | 2 C5003   | 50085                             | COMISION T                                            | 3024000                | 3024000                                 | 3024000                                   | 0            | 0                        | 1222875,22                      | 1209599,95                                      | 13275,22                                                                    | 1222      |
| 14                   | 570                                                                                                    | 07 PAROO                | 01 D                             |                            |                                                                                                    | 1 2      | 2 C5003   | 70015                             | A.T.C REPLAN                                          | 0                      | 8392356                                 | 8392356                                   | 0            | 8894695,49               | 2426949,62                      | 2570859,67                                      | 0                                                                           | 2570      |
| 15                   | 570                                                                                                    | 08 PAROO                | 01 D                             |                            |                                                                                                    | 2 1      | E0201     | 5025                              | EXCAVACIÓN                                            | 2981186                | 2802725,35                              | 2802725,35                                | 0            | 0                        | 1133393,97                      | 1121090,09                                      | 12303,83                                                                    | 1133      |
| 16                   | 570                                                                                                    | 9 PARO                  | 01 D                             |                            |                                                                                                    | 2 1      | E0201     | 50003                             | EXCAVACION                                            | 0                      | 12797961,4                              | 12797961,4                                | 0            | 12797961,4               | 3943454,87                      | 3474311,45                                      | 0                                                                           | 3474      |
| 17                   | 570                                                                                                    | LO PAROC                | 01 D                             |                            |                                                                                                    | 3 1      | E5007     | 391                               | BASE GRANU                                            | 3175200                | 3175200                                 | 3175200                                   | 0            | 0                        | 1284018,98                      | 1270079,87                                      | 13938,98                                                                    | 1284      |
| 18                   | 570                                                                                                    | 1 PARO                  | 01 D                             |                            |                                                                                                    | 3 1      | E5007     | 392                               | SUB-BASE GF                                           | 20638800               | 20638800                                | 20638800                                  | 0            | 0                        | 8346123,34                      | 8255520                                         | 90603,35                                                                    | 8346      |
| 19                   | 570                                                                                                    | 2 PARO                  | 01 D                             |                            |                                                                                                    | 3 1      | E5007     | 50091                             | INSTALACIO                                            | 1854217,73             | 2951754,74                              | 2951754,74                                | 0            | 1097579,21               | 0                               | 0                                               | 0                                                                           |           |
| 20                   | 570                                                                                                    | L3 PAROO                | 01 D                             |                            |                                                                                                    | 3 1      | E5007     | 50127                             | SUM Y COMP                                            | 0                      | 80125036,9                              | 80125036,9                                | 0            | 131074086                | 23879100,9                      | 23095534,9                                      | 0                                                                           | 2309      |
| 21                   | 570                                                                                                    | 4 PARO                  | )1 D                             |                            |                                                                                                    | 3 1      | E5007     | 50130                             | SUM Y COMP                                            | 0                      | 1888827,36                              | 1888827,36                                | 0            | 51951566,9               | 597174,61                       | 628314,37                                       | 0                                                                           | 628       |
| 22                   | 570                                                                                                    | 15 PARO                 | )1 D                             |                            |                                                                                                    | 3 1      | E5007     | 70125                             | A.T.C. SUM E                                          | 0                      | 13559785,7                              | 13559785,7                                | 0            | 22986857,5               | 4218570,64                      | 3674324,11                                      | 0                                                                           | 3674      |
| 23                   | 570                                                                                                    | L6 PAROO                | )1 D                             |                            |                                                                                                    | 3 1      | E5007     | 70126                             | A.T.C. SUM E                                          | 0                      | 7854344,43                              | 7854344,43                                | 0            | 8588027,28               | 2443556,82                      | 2128308,5                                       | 🖹 ((                                                                        | Ctrl) - 2 |
| -                    | >                                                                                                    | Hoja                    |                                  | +                          |                                                                                                    | a        | 55007     | 00073                             | CEOTEVIU                                              | 6600010 70             | 5 5 2 0 5 0 0 4                         | 4                                         | ^            | 635033.03                | ^                               | 0                                               |                                                                             |           |

18- SE ABRE UNA HOJA DE EXCEL Y SE COPIA LA INFORMACION FINAL. VALE LA PENA RECORDAR QUE ESTA RUTINA DE GENERACION DE INFORMACION ESTA DADA POR CADA PRESUPUESTO.